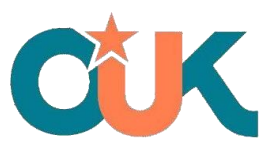

## THE OPEN UNIVERSITY OF KENYA

Email: info@ouk.ac.ke, Website: ouk.ac.ke, P.O. Box: 2440-00606, Nairobi, Kenya., Telephone: 020 2000211 / 020 2000212

## **Student Application Manual**

## 1. Sign up and Login

The first step as a new student is to sign up, whereby you enter your First Name, Last Name and Email address, complete the Captcha verification, then submit.

| C              | K                               |
|----------------|---------------------------------|
| Welcome to Ope | en University of Kenya<br>ignup |
| First Name     |                                 |
| Last Name      |                                 |
| Email          |                                 |
| BK2aCu         | Enter Captcha                   |
| 2              | Signup                          |
|                |                                 |
|                |                                 |

Upon successful Sign Up, you get a pop up that states that "a confirmation email has been sent to you with your log in credentials".

|                                        | Your registration has been<br>successfull Please check you<br>email for login credentials. |
|----------------------------------------|--------------------------------------------------------------------------------------------|
| CUK                                    |                                                                                            |
| Welcome to Open University of Kenya    | Welcome!                                                                                   |
| Login                                  | Don't have an account?                                                                     |
| Email address                          |                                                                                            |
| Password 💘                             | Signup                                                                                     |
| Login                                  |                                                                                            |
| Forgot password? <u>ForgotPassword</u> |                                                                                            |
|                                        | Activate Windows<br>Go to Settings to activate Windows.                                    |

After sign up, you now log in with the new credentials sent to you email. You then login with the credentials received.

| CUK                                 |                                                         |
|-------------------------------------|---------------------------------------------------------|
| Welcome to Open University of Kenya | Welcome!                                                |
| Login                               | Don't have an account?                                  |
| Email address                       |                                                         |
| Password 💘                          | Signup                                                  |
| Login                               |                                                         |
| cogni                               |                                                         |
| Forgot password? ForgotPassword     |                                                         |
|                                     | Activate Windows<br>Go to Settings to activate Windows. |

## 2. Student Application Process

To apply as a student in the OUK, you log in with your assigned credentials and find the list of programs on the dashboard.

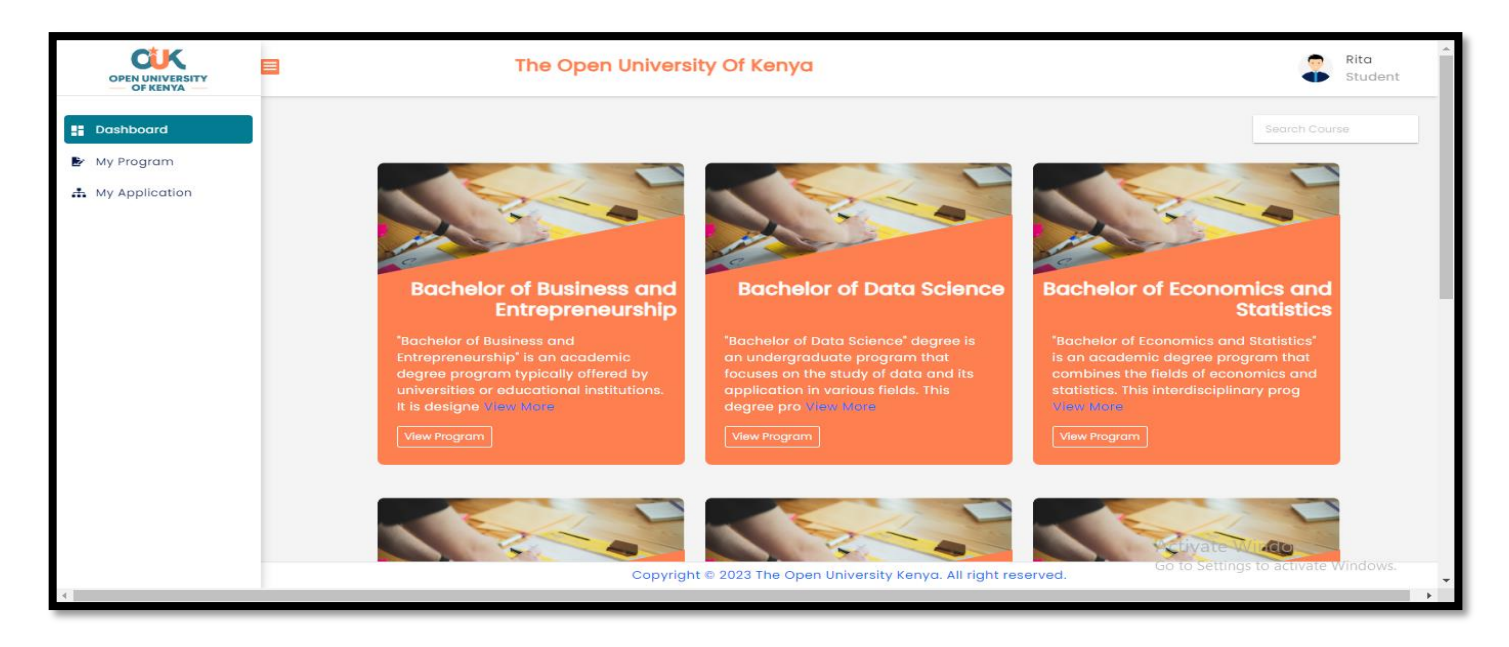

Navigate the offered programs and select view program on your selected program.

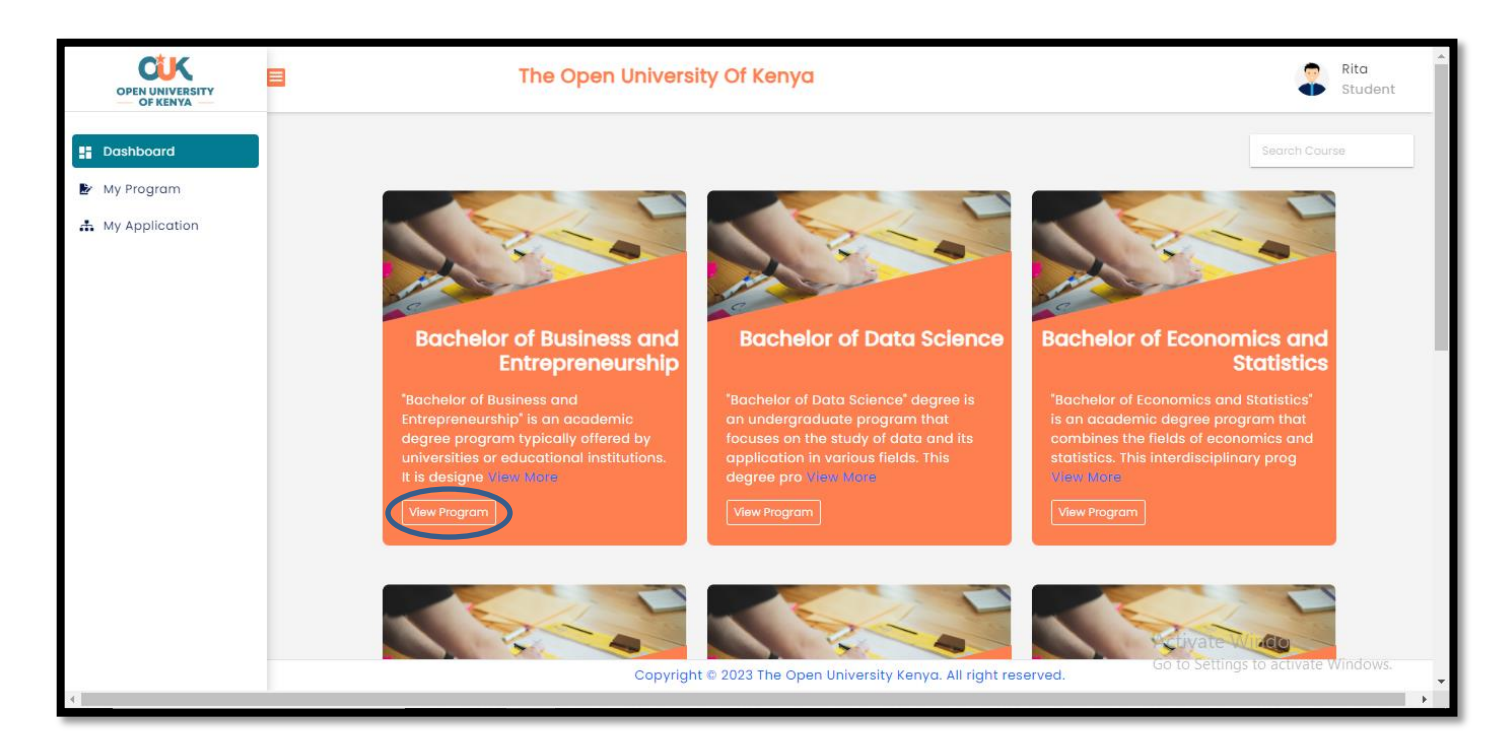

Click on the Apply now button to fill up the Application form.

| OPEN UNIVERSITY<br>OF KENYA                                                                   | The Open University Of Kenya                                                                                                    | Rita<br>Student                                         |
|-----------------------------------------------------------------------------------------------|----------------------------------------------------------------------------------------------------|---------------------------------------------------------|
| <ul> <li>Dashboard</li> <li>My Program</li> <li>              My Application      </li> </ul> | Bachelor of Business and Entrepreneurship' is an academic degree program typically offered by universities or educational institutions. It is designed to provide students with a comprehensive understanding of business principles, management practices, and entrepreneurship concepts. The program dims to equip students with the knowledge and skills required to succeed in the business world and potentially start and manage their own entrepreneurial ventures. | Apply Now                                               |
|                                                                                               | Copyright © 2023 The Open University Kenya. All right reserved.                                                                                                    | Activate Windows<br>Go to Settings to activate Windows. |

On Clicking Apply now, you will find the Application form, which you are required to fill out.

Upon completion of the form, you can save and preview your form to cross-check that you have entered the correct information.

| Personal Details Biographical Inform | nation Next of Kin/ Emergency Contact Education Background Documents upload program selection |
|--------------------------------------|-----------------------------------------------------------------------------------------------|
| Work Experience Recommendations      | Review and submit                                                                             |
| Name                                 |                                                                                               |
|                                      |                                                                                               |
| First name *                         | Rita                                                                                          |
| Middle name                          | Mumbua                                                                                        |
| Last name *                          | Mutisya                                                                                       |
| Address                              |                                                                                               |
| 0                                    | Konya                                                                                         |
| Country of Residence                 | verige v                                                                                      |
| Postal Address                       | P.O.Box                                                                                       |
| Physical Address                     |                                                                                               |
| Postal Code                          |                                                                                               |
| City/Town                            |                                                                                               |
|                                      |                                                                                               |
| Email                                |                                                                                               |
| Current Email *                      | wrierimumbua43@gmail.com                                                                      |
|                                      |                                                                                               |

| Work Experience | Pacammondations       | Roview and submit     | lergency contact  | Education Background      | Documents upload | program selection |
|-----------------|-----------------------|-----------------------|-------------------|---------------------------|------------------|-------------------|
| work Experience | Recommendations       | Review and submit     |                   |                           |                  |                   |
| Review and      | submit                |                       |                   |                           |                  |                   |
| Remember the    | it once you submit yo | ur application you co | nnot make any ad  | lditional changes or view | the application. |                   |
|                 |                       | Review                | your filled appli | cation form here          |                  |                   |
|                 |                       |                       |                   |                           |                  |                   |
|                 |                       |                       | Save & Prev       | iew                       |                  |                   |
|                 |                       |                       |                   |                           |                  |                   |
|                 |                       |                       |                   |                           |                  |                   |
|                 |                       |                       |                   |                           |                  |                   |

Once you are content with your form, **Submit to Admissions**.